Ecco una semplice guida su come ripristinare il tuo Fritz!Box

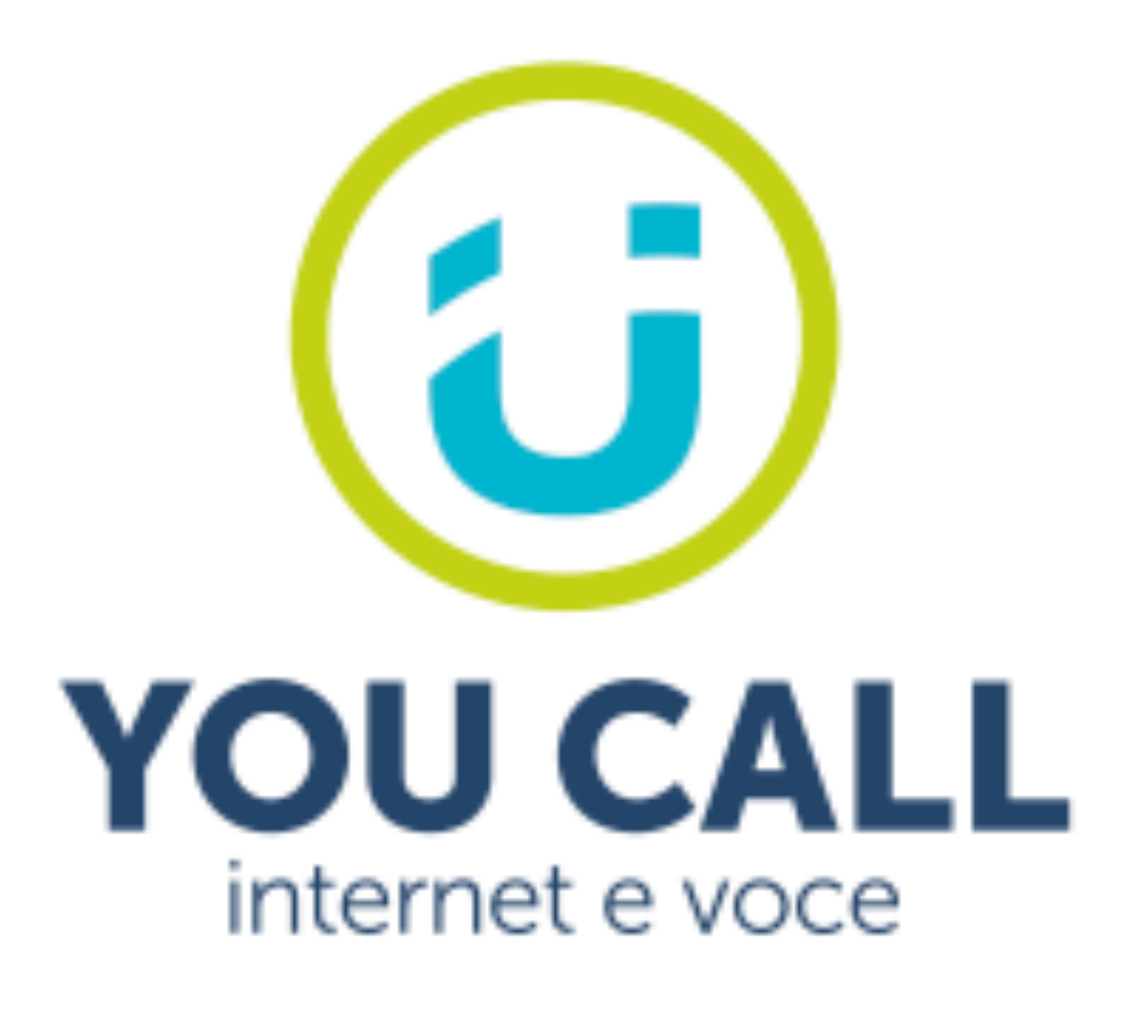

In seguito a reset dell'apparato Fritz!Box (modelli 75xx – 55xx), è necessario compiere una procedura di ripristino.

- Con il router acceso e connesso ad internet, entrare nell'interfaccia digitando nella barra di ricerca del browser: <u>http://fritz.box (oppure digitare l'IP predefinito dell'apparato : 192.168.178.1</u>)
- Nell'interfaccia che si aprirà, digitare la password presente sull'etichetta posta nella parte inferiore dell'apparato (evidenziata in rosso nell'immagine riportata in esempio)

| FRITZ!Box Installation: http://fritz.box                    |                                         |
|-------------------------------------------------------------|-----------------------------------------|
| WLAN Network (SSID)<br>FRITZ!Box                            | FRITZIBox password<br>afbecd1234        |
| WLAN Network Key (WPA2)<br>3779   8981   1562   8981   1234 | Power units:<br>311P0W134,<br>311P0W165 |
| Serial no.<br>H515.123.45.678.901                           | 12V 2,5A                                |
| CWMP-Account CE 00040E-123456789012                         | AVM GmbH,<br>10547 Berlin               |

#### Dopo aver digitato la password, si aprirà il seguente menù

| FRITZ!                                                                                                | FRITZ!Box 7530                                                                                                    | MyFRITZ! FRITZ!NAS :                                                                                                    |  |  |  |
|----------------------------------------------------------------------------------------------------|----------------------------------------------------------------------------------------------------|----------------------------------------------------------------------------------------------------|--|--|--|
| Panoramica           Internet                                                                         | Modello: FRITZ!Box 7530<br>Consumo di energia attuale: 46 %                                                                                                    | FRITZIOS: 7.57 - Versione attuale A Impostazioni non consigliate Ulteriori informazioni                                                                                                    |  |  |  |
| <b>L</b> Telefonia                                                                                    | Connessioni e interfacce                                                                                                    | Chiamate Panoramica quotidiana con MyFRITZ!                                                                                                    |  |  |  |
| <ul> <li>Rete locale</li> <li>Wi-Fi</li> <li>Smart Home</li> <li>Diagnosi</li> <li>Sistema</li> </ul> | Internet       connesso dalle ore 07/04/2024, 14:29         Velocità: ↓ 94,7 Mbit/s ↑ 21,1 Mbit/s         DSL       connessa ↓ 96,9 Mbit/s ↑ 21,6 Mbit/s         LAN       connessa (LAN 1)         USB       non connessa         Wi-Fi       on, rete Wi-Fi (2,4/5 GHz):         Wi-Fi       on, rete Wi-Fi (2,4/5 GHz):         Telefonia       Nessun numeri attivo         DECT       off                                                                                                    | Vai all'elenco chiamate Vai alla segreteria                                                                                                    |  |  |  |
| <ul><li>Assistenti</li><li>Guida e Info</li></ul>                                                     | Dispositivi rete localeVai alla panoramica grafica $\textcircled{C}$ $\textcircled{C}$ $Wi-Fi - 5$ GHz $\textcircled{C}$ $Wi-Fi - 5$ GHz< | Funzioni comfortSegreteria telefonicadisattivataRubricaurubrica disponibileAccesso ospite Wi-Fiattivo (2,4/5 GHz)Abilitazione portein funzione, 2 abilitazioni porte configurateMemoria NAS596 kB usati, 9 MB liberiLED Infoacceso se la connessione Internet è attivaServizi FRITZ!Boxè raggiungibile da Internet (HTTPS) |  |  |  |

# Cliccare su Internet

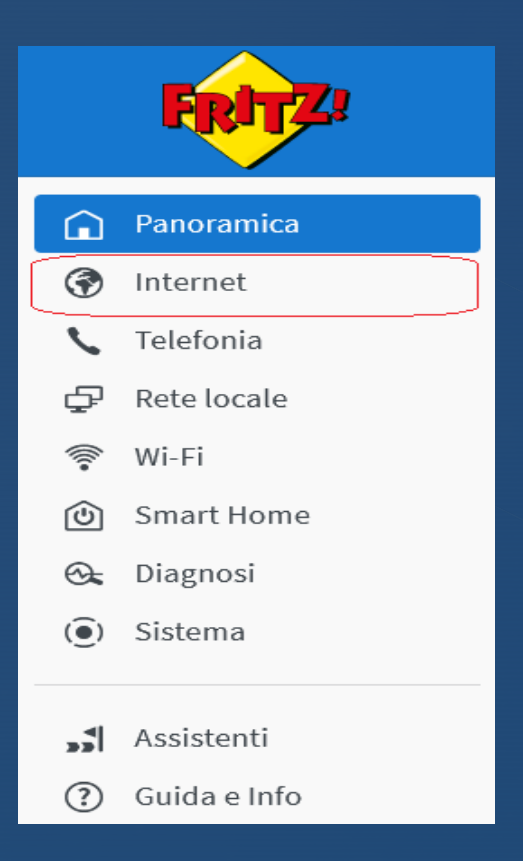

• E successivamente su Dati di accesso

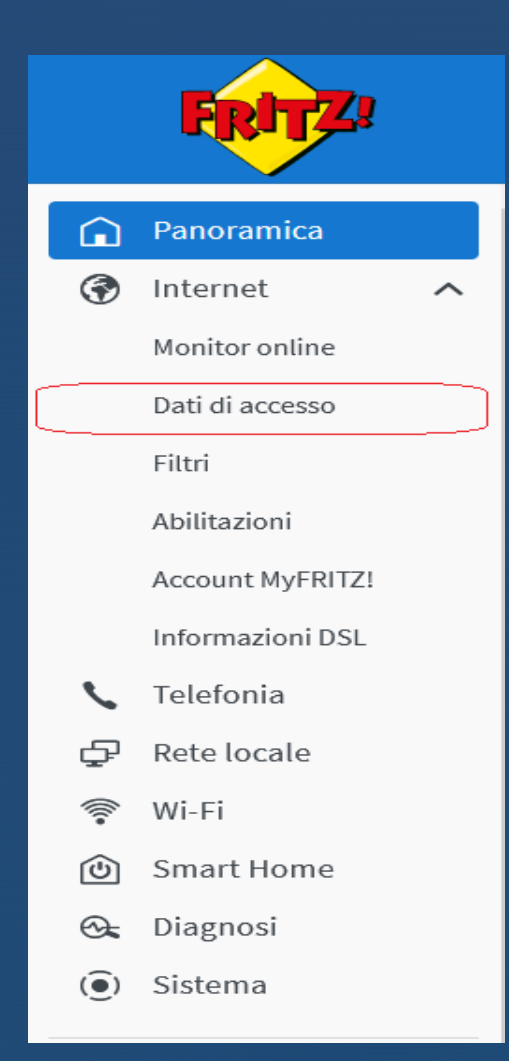

 Nella scheda Accesso a Internet selezionare YouCall dal menù a tendina Provider Internet e cliccare successivamente sul pulsante «Applica»

| FRITZ!           | FRITZ!Box 7530                                                                                         | MyFRITZ! | FRITZ!NAS | ÷ |
|------------------|----------------------------------------------------------------------------------------------------|----------|-----------|---|
| A Panoramica     | 🚱 Internet > Dati di accesso                                                                           |          |           | ? |
| 🚱 Internet 🛛 🔨   | Accesso a Internet IPv6 LISP Servizi provider Servizi AVM Server DNS                                   |          |           |   |
| Monitor online   | In questa pagina potete configurare i dati dell'accesso a Internet el se necessario adattare l'accesso |          |           |   |
| Dati di accesso  | Provider Internet                                                                                      |          |           |   |
| Filtri           | Selezionate il vostro provider Internet.                                                               |          |           |   |
| Abilitazioni     | Provider Internet v                                                                                    |          |           |   |
| Account MyFRITZ! | Nama                                                                                                   |          |           |   |
| Informazioni DSL | Nome                                                                                                   |          |           |   |

Seguendo questi passaggi, il modem si riavvierà e dopo qualche minuto tornerà ai valori di default e potrà nuovamente consentire la navigazione in Internet.

Si fa presente, però, che tutte le modifiche e le personalizzazioni precedenti (nome rete WiFi, password WiFi, regole NAT etc.) non saranno più presenti, bisognerà pertanto reimpostarle a piacimento tramite l'interfaccia web che sarà di nuovo accessibile tramite indirizzo IP <u>http://192.168.1.1.</u>

Nel caso avesse necessità il nostro servizio clienti è sempre a sua disposizione semplicemente chiamando il numero verde 800.035.404 o inviando una mail a servizioclienti@youcall.it.